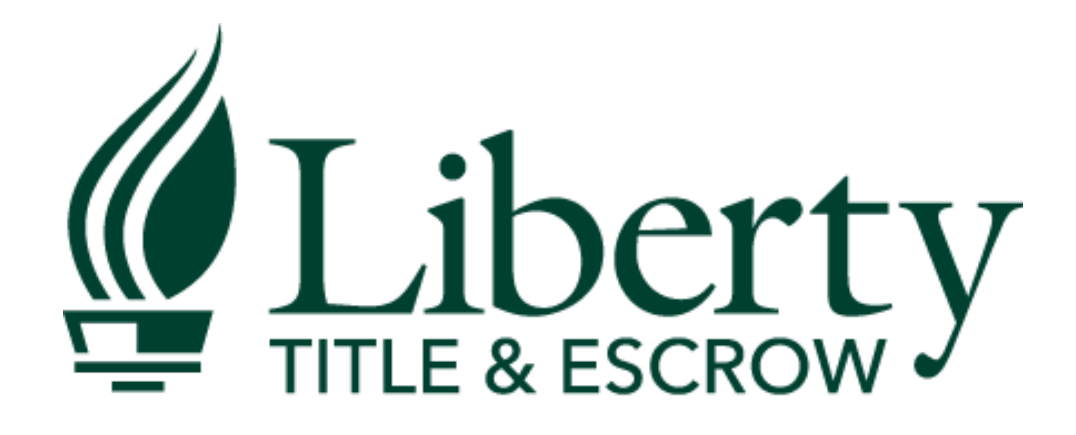

Local Presence • Nationwide Coverage

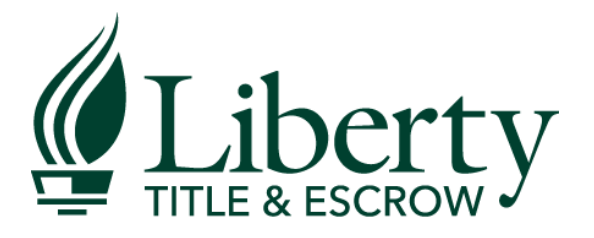

## How To Set up TitleCapture App on Your Mobile Device

## Step 1: Open the App in Your Internet Browser

- In your phones internet browser go to <u>http://libtitle.titlequoteapp.com</u>
- This is the screen you will see

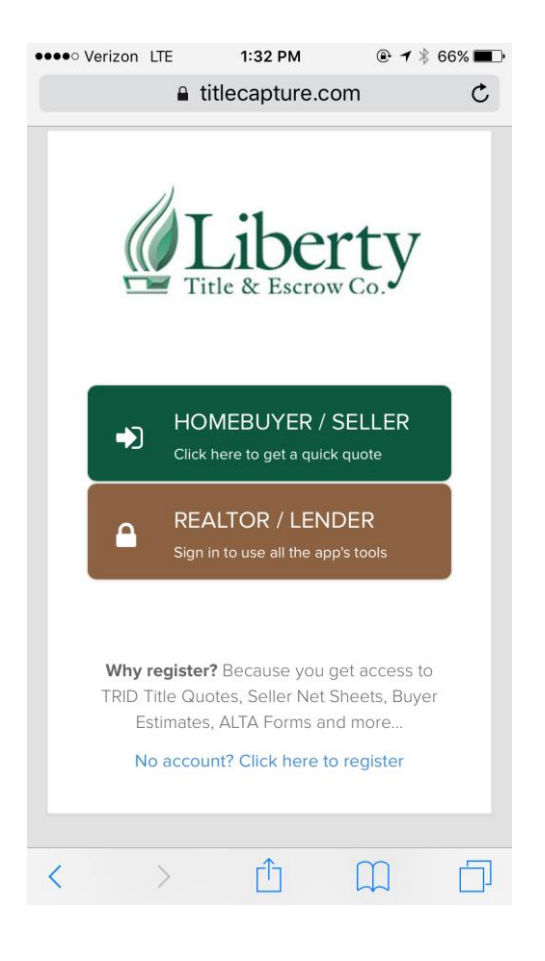

#### Step 2: Download app to your home screen

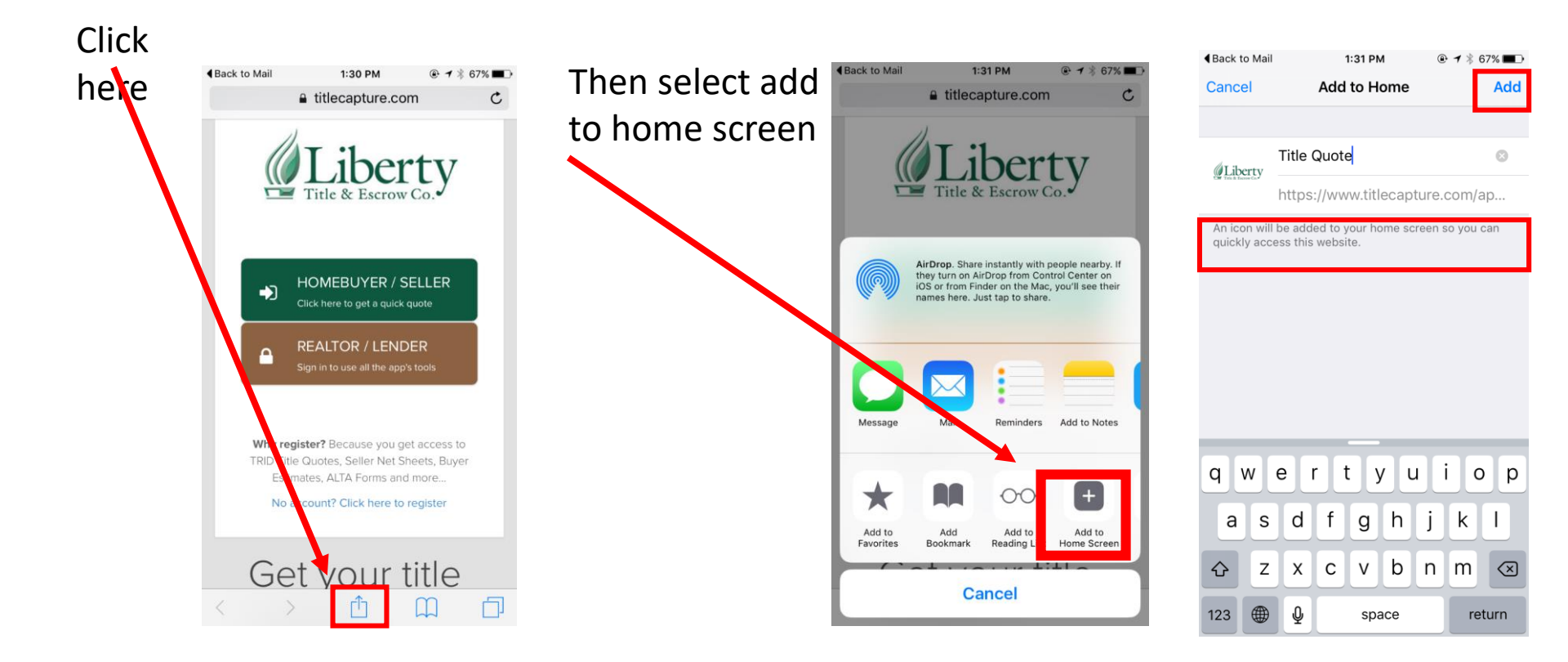

#### Step 3: Access the App

The App will show up on your home screen with a Liberty Title Icon

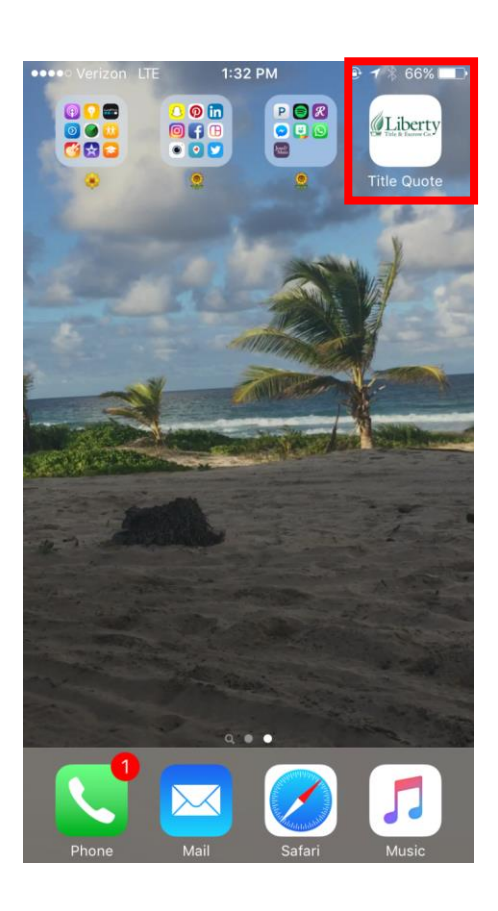

Clicking the app will take you to this screen.

Click on REALTOR/LENDER

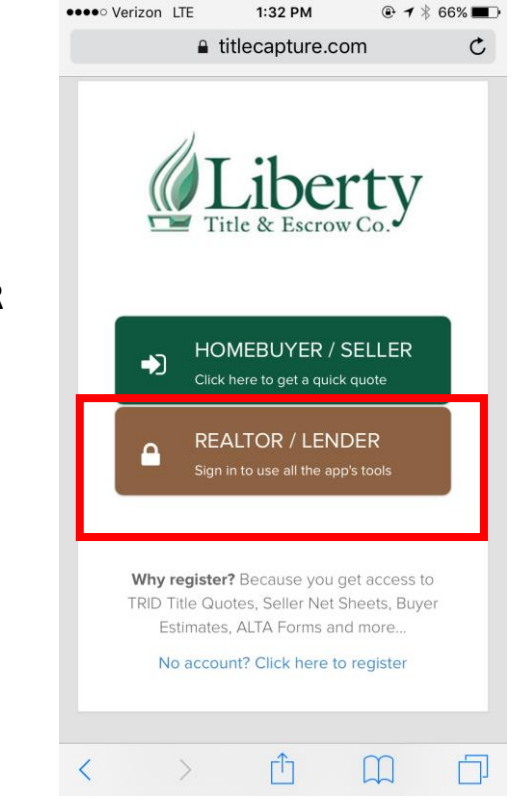

### Step 4: Log In

# Log In to the App to access your personal branded TitleCapture App

| •••• Verizon LTE            | 1:57 PM          | <b>@ 1</b> ∦ | 63% <b>E</b> |  |
|-----------------------------|------------------|--------------|--------------|--|
| € ti                        | tlecapture.co    | om           | C            |  |
|                             | Email / Username |              |              |  |
| Email / Userna              | ame              |              |              |  |
| Password                    |                  |              |              |  |
| Remember r                  | ne               |              |              |  |
|                             | Log in           |              |              |  |
| Create Free Account         |                  |              |              |  |
| Oops, I forgot my password? |                  |              |              |  |
| < >                         | Û                |              | D            |  |

Desktop/Laptop Use

To use the app on your computer, simply visit the link below and log in using the REALTOR/LENDOR option

http://libtitle.titlequoteapp.com

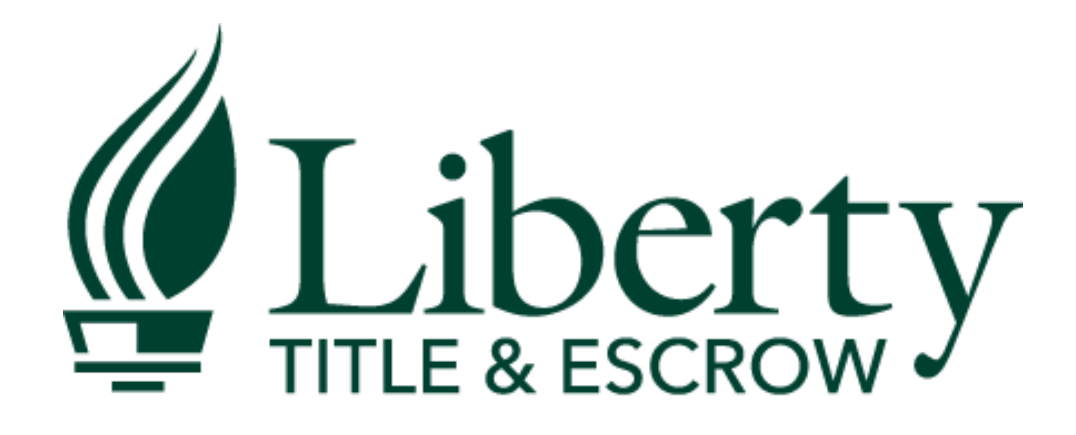

Local Presence • Nationwide Coverage